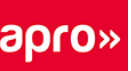

## INDICAZIONI PER LA CONSULTAZIONE DEL CALENDARIO SCOLASTICO AREA STUDENTI

Nell'Area Studenti è possibile consultare l'orario dello studente aggiornato in tempo reale e i contenuti messi a disposizione della scuola.

L'Area Studenti è un'area Web dedicata, creata dal software di pianificazione con il quale viene gestito l'orario delle attività didattiche nella nostra Scuola.

L'area è accessibile da qualunque postazione connessa a Internet (Mac, PC, Linux...) tramite browser (Internet Explorer, Firefox, Opera, Safari, Chrome, ecc...) nonché da smartphone

## Accedere da computer classico

Per entrare nell'Area Studenti è necessario autenticarsi inserendo l'identificativo e la password fornita dalla scuola a ciascun studente.

Il link per accedere all'Area Studenti si trova in sul sito di APRO Scuola (scuola.aproformazione.it)

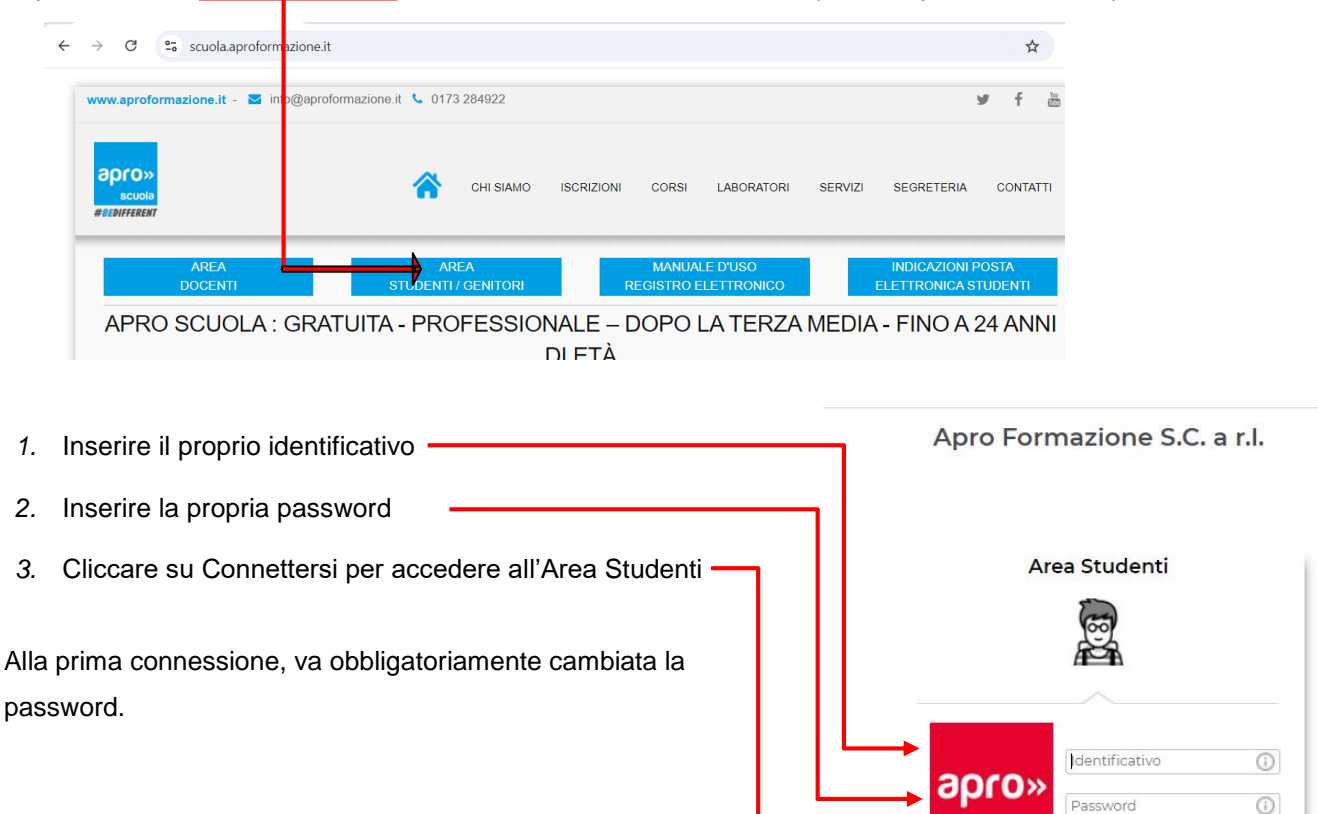

Connettersi

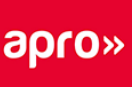

## Navigare nell'Area Studenti

Dalla homepage si ha una visione d'insieme sulle informazioni più recenti nella propria Area.

Cliccare sul tasto 😃 per disconnettersi dall'Area.

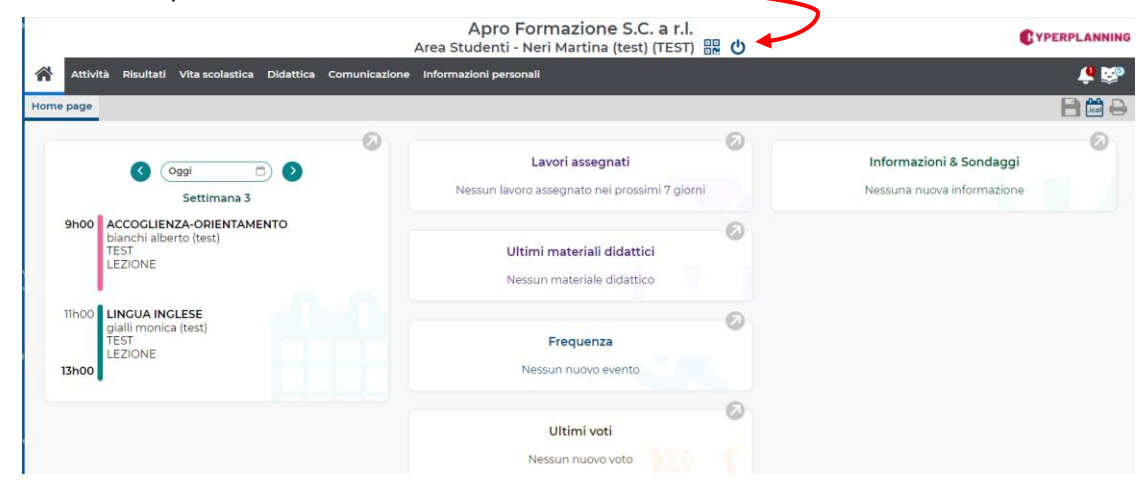

Da **Attività** > **Orario** si può consultare il proprio orario. In automatico viene visualizzato l'orario della settimana in corso.

E' possibile visualizzare l'orario delle settimane solo se la scuola ne ha autorizzato la pubblicazione, selezionando il quadratino relativo alla settimana (barra orizzontale con i numeri).

| Apro Formazione S.C. a r.l.<br>Area Studenti - Neri Martina (test) (TEST)  器 ひ                                                                                                    |                                         |  |  |  |  |  |  |
|----------------------------------------------------------------------------------------------------|-----------------------------------------|--|--|--|--|--|--|
| Attività Risultati Vita scolastica Didattica Comunicazione Informazioni personali                                                                                                    | 🐥 📚                                     |  |  |  |  |  |  |
| Orarlo ✓                                                                                                    | 🖹 🛱 🖉                                   |  |  |  |  |  |  |
| in griglia Neri Martina (test)                                                                                                    | 0                                       |  |  |  |  |  |  |
| Personalizzato v 1 2 3 4 5 6 7 8 9 10 11 12 13 14 5 6 F F 9 2 2 2 2 2 4 5 2 5 27 28 29 3 3 3 3 3 3 3 3 3 3 5 3 5 4 5 3 4 4 4 4                                                                                                    | 4 45 46 47 48 49 50 51 52<br>lugl. ago. |  |  |  |  |  |  |
| Lun. 16 settembre Mar. 17 settembre Mer. 18 settembre Giov. 19 settembre Ven. 20 settembre Sab. 21 settembre                                                                                                    | Dom. 22 settembre                       |  |  |  |  |  |  |
| 0000<br>biologic LinZA-ORIENTAMENT<br>moto bianchi alberto (test) 0000<br>biologic LinZA-ORIENTAMENT<br>moto pianchi alberto (test) 0000<br>biologic LinZA-ORIENTAMENT<br>moto pianchi alberto (test) 00000<br>biologic LinZA-ORIENTAMENT<br>moto pianchi alberto (tes |                                         |  |  |  |  |  |  |
|                                                                                                    |                                         |  |  |  |  |  |  |

Facendo clic su Attività si vede il dettaglio e nell'ultima colonna il TIPO.

Da Risultati si vedono i propri voti.

Da Vita scolastica è possibile vedere il Resoconto delle Assenze e l'elenco dei docenti.

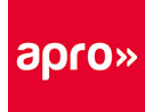

## Visualizzare i docenti del corso

Da Vita scolastica > Elenco dei docenti si può consultare l'elenco dei docenti, che hanno svolto lezione nel corso a cui è iscritto lo studente.

| Apro Formazione S.C. a r.l.<br>Area Studenti - Neri Martina (test) (TEST) 🔡 😃     |                                                                            |                |              |                 |            |                          |            | <b>C</b> YPERPLANNING |               |            |               |                |
|-----------------------------------------------------------------------------------|----------------------------------------------------------------------------|----------------|--------------|-----------------|------------|--------------------------|------------|-----------------------|---------------|------------|---------------|----------------|
| Attività Risultati Vita scolastica Didattica Comunicazione Informazioni personali |                                                                            |                |              |                 |            |                          | <b>ê</b> 👸 |                       |               |            |               |                |
| Resoconto                                                                         | Resoconto delle assenze Elenco dei docenti Promemoria Calendario formativo |                |              |                 |            |                          |            |                       |               |            |               |                |
| Elenco dei docenti                                                                |                                                                            |                |              |                 |            |                          |            |                       |               |            |               |                |
| 123                                                                               | 4 5 6 7 8 9                                                                | 9 10 11 12 13  | 14 15 16 F I | F 19 20 21 22 2 | 23 24 25 2 | 6 27 28 29 30            | 31 32      | 33 34 35              | 36 37 38 39   | 40 41 42 4 | 3 44 45 46 47 | 48 49 50 51 52 |
| sett.                                                                             | ott.                                                                       | 100.           | uic.         | gen.            | ieb.       |                          | •          | api.                  | mag.          | Q          | iugi.         | ago.           |
| Titolo                                                                            | Cognome                                                                    | Nome           | E-mail       |                 |            | Materia                  |            |                       | Sito Internet |            |               |                |
|                                                                                   | bianchi                                                                    | alberto (test) |              |                 | ACCOG      | ACCOGLIENZA-ORIENTAMENTO |            |                       |               |            |               |                |
|                                                                                   | gialli                                                                     | monica (test)  |              |                 | LINGUA     | LINGUA INGLESE           |            |                       |               |            |               |                |
|                                                                                   |                                                                            |                |              |                 |            |                          |            |                       |               |            |               |                |

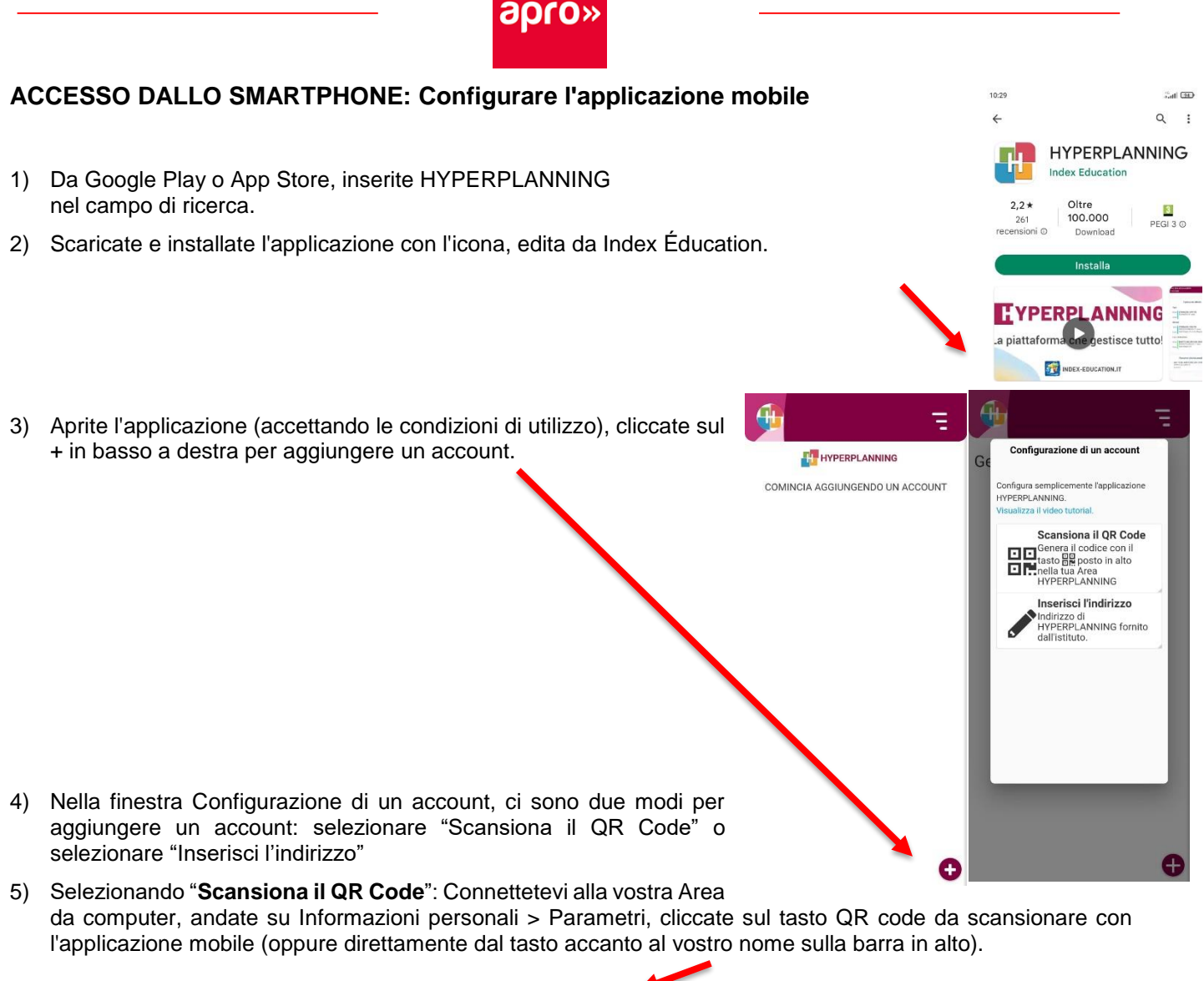

|                                                     | Apro Formazione S.C. a<br>Area and American Statement | сі.<br>Ф                                                                                                    |
|-----------------------------------------------------|-------------------------------------------------------|----------------------------------------------------------------------------------------------------|
| 🚬 Neri Martina 🛛 👫 Attività Risultati Vita scolasti | a Didattica Comunicazione Informazioni personal       | QR Code di configurazione dell'applicazione mobile.                                                                                                    |
| 9000 m                                              |                                                       | Per generare il vottro QR code, dovete comporre un codice di conferma da<br>quettro caratteri Questo codice vi sarà richietto durante la configurazione sul<br>votto terterino e rimaria valo per 10 minuti. |
| 🔇 (Giou, 22 sett. 🗂 🔊                               | Lavori assegnati                                      |                                                                                                    |
| 08400                                               | Nessun lavoro assegnato nei prossimi 7 g              | Conferma<br>http://salendario.acroformazione.it.90/ho/mobile.centor/                                                                                                    |

- 6) Nella finestra che si apre, inserite un codice di 4 cifre a vostra scelta per generare il QR code e poi confermate.
- 7) Scansionate il QR code con l'applicazione mobile dal vostro smartphone.

Selezionando "Inserisci l'indirizzo" l'URL da utilizzare compare sotto il QR Code generato al punto 6